## Troubleshooting a VIN Not Reporting:

If a vehicle is listed as not reporting, please follow the steps below to check possible solutions. You know your fleet best, if a vehicle has been added or removed from your inventory, please update OCC appropriately.

1. Verify that the unit is listed in OnCommand by selecting *Menu*, and *Self-Service*.

| Menu Parts &        | Service  |                                    |                |  |  |  |  |  |
|---------------------|----------|------------------------------------|----------------|--|--|--|--|--|
| Dashboard           |          | Sca                                | ns Found: 3,05 |  |  |  |  |  |
| Bus Dashboard       |          |                                    |                |  |  |  |  |  |
| Account Admin       | Geo-Fe   | Geo-Fence Admin                    |                |  |  |  |  |  |
| Manage Notification | Self-Ser | Self-Service<br>Fault Family Admin |                |  |  |  |  |  |
| Support Mapping     | Fault Fa |                                    |                |  |  |  |  |  |
| File Inbox          |          | HR                                 | 254491 PET CL  |  |  |  |  |  |
| Widgets             |          | HR                                 | 62018783       |  |  |  |  |  |
| Contact Us          |          | <u>HR</u><br>Link                  | 62013531       |  |  |  |  |  |
|                     |          | HR                                 |                |  |  |  |  |  |

2. Select Vehicles from the left side navigation panel and search by Unit Number or Chassis (last eight of the VIN).

| Menu P                           | arts & Service                                                                                  |                                       |                      |                  |                                               |                                                |              |  |  |  |  |  |  |
|----------------------------------|-------------------------------------------------------------------------------------------------|---------------------------------------|----------------------|------------------|-----------------------------------------------|------------------------------------------------|--------------|--|--|--|--|--|--|
| Company: Badgerland              | Company: Badgerland Idealease   Location: Badgerland Idealease   Location: Badgerland Idealease |                                       |                      |                  |                                               |                                                |              |  |  |  |  |  |  |
| ✓ Account Info                   | All Vehicles Ac                                                                                 | d Vehicles                            |                      |                  |                                               |                                                |              |  |  |  |  |  |  |
| ! Vehicles                       |                                                                                                 |                                       |                      |                  |                                               |                                                |              |  |  |  |  |  |  |
| ✓ Users                          | VIN Search Filter By: VIN / Chassis                                                             |                                       |                      |                  |                                               |                                                |              |  |  |  |  |  |  |
| ✓ Dealers                        | Orde                                                                                            | Order Results By: VIN_9. Chassis Unit |                      |                  |                                               |                                                |              |  |  |  |  |  |  |
| ✓ Telematic                      | atic Sealul by rex.                                                                             |                                       |                      |                  |                                               |                                                |              |  |  |  |  |  |  |
| <ul> <li>Your Profile</li> </ul> |                                                                                                 | VIN9                                  | Chassis              | UnitNo           | FirstScan                                     | LastScan                                       | Latest S     |  |  |  |  |  |  |
|                                  | Edit Delete                                                                                     | 1HSDJAPR1<br>1HSDJAPR1                | FH527152<br>GH087418 | R25009<br>L26021 | 8/18/2014 2:55:12 AM<br>3/11/2015 12:08:12 PM | 9/1/2016 12:35:40 PM<br>3/2/2016 11:59:03 AM   | Cyr<br>Pkt-N |  |  |  |  |  |  |
|                                  | Edit Delete<br>Edit Delete                                                                      | 1 HSDJAPR1<br>1 HSDJAPR3              | GH087421<br>FH527153 | L26024<br>R25010 | 3/19/2015 5:18:21 AM<br>8/12/2014 3:28:09 AM  | 12/17/2015 9:43:45 AM<br>9/28/2015 12:49:50 AM | Pkt-N<br>Cyr |  |  |  |  |  |  |
|                                  | Edit Delete                                                                                     | 1 HSDJAPR3                            | FH665498             | R25031           | 7/2/2014 4:30:06 AM                           | 2/29/2016 12:23:02 PM                          | EZ-1         |  |  |  |  |  |  |

3. If the VIN is not present, add the vehicle by using the *Add Vehicles* tab. To upload multiple VIN's, use the VIN Template and upload the file. Otherwise add the VIN and Unit Number and select *Add Vehicle*.

| Menu Part               | ts & Service                                                        |  |  |  |  |  |  |  |  |
|-------------------------|---------------------------------------------------------------------|--|--|--|--|--|--|--|--|
| Company: Badgerland Ide | ealease   Location: Badgerland Idealease                            |  |  |  |  |  |  |  |  |
| ✓ Account Info          | All Vehicles Add Vehicles                                           |  |  |  |  |  |  |  |  |
| ! Vehicles              |                                                                     |  |  |  |  |  |  |  |  |
| ✓ Users                 | VIN: Unit: Add Vehicles                                             |  |  |  |  |  |  |  |  |
| ✓ Dealers               |                                                                     |  |  |  |  |  |  |  |  |
| ✓ Telematic             | Mass Upload Vehicles (Spreadsheet)                                  |  |  |  |  |  |  |  |  |
| Your Profile            | 1. Download VIN Template Here 2. Fill out Template                  |  |  |  |  |  |  |  |  |
|                         | 3. Upload Completed Template Choose File No file chosen Upload File |  |  |  |  |  |  |  |  |
|                         |                                                                     |  |  |  |  |  |  |  |  |

4. If the VIN is present but no longer in service, delete the VIN to remove it from the report. From the Vehicles screen, select Delete next to the VIN you would like removed.

|                                  |               | - ,                                  |             |           | J                     |                       |        |  |
|----------------------------------|---------------|--------------------------------------|-------------|-----------|-----------------------|-----------------------|--------|--|
| Menu Pa                          | rts & Service |                                      |             |           |                       |                       |        |  |
| Company: Badgerland Id           | dealease 🔻    | Location: Badgerland Id              | ealease 🔻   |           |                       |                       |        |  |
| ✓ Account Info                   | All Vahiclas  | Add Vehicles                         |             |           |                       |                       |        |  |
| ! Vehicles                       |               |                                      |             |           |                       |                       |        |  |
| ✓ Users                          | VIN Search    |                                      |             |           |                       |                       |        |  |
| ✓ Dealers                        | Ord           | Order Results By: VIN_9.Chassis,Unit |             |           |                       |                       |        |  |
| Telemetic                        | S             | earch By Text:                       | ext: Search |           |                       |                       |        |  |
|                                  |               |                                      |             | Next Page | >                     |                       |        |  |
| <ul> <li>Your Profile</li> </ul> |               | VIN9                                 | Chassis     | UnitNo    | FirstScan             | LastScan              | Latest |  |
|                                  | Edit Delete   | 1 HSDJAPR1                           | FH527152    | R25009    | 8/18/2014 2:55:12 AM  | 9/1/2016 12:35:40 PM  | Cyr    |  |
|                                  | Edit Delete   | 1 HSDJAPR1                           | GH087418    | L26021    | 3/11/2015 12:08:12 PM | 3/2/2016 11:59:03 AM  | Pkt-N  |  |
|                                  | Edit Delete   | 1 HSDJAPR1                           | GH087421    | L26024    | 3/19/2015 6:18:21 AM  | 12/17/2015 9:43:45 AM | Pkt-N  |  |
|                                  | Edit Delete   | 1 HSDJAPR3                           | FH527153    | R25010    | 8/12/2014 3:28:09 AM  | 9/28/2015 12:49:50 AM | Cyr    |  |
|                                  | Edit Delete   | 1 HSDJAPR3                           | FH665498    | R25031    | 7/2/2014 4:30:06 AM   | 2/29/2016 12:23:02 PM | EZ-    |  |

5. If the VIN is present by not reporting, log into the CyntrX, fleettracksimplicity.com, site and check the model of the device installed in the VIN.

| CyntrX                                | fleet tracking simplicity               |
|---------------------------------------|-----------------------------------------|
|                                       | Account Login                           |
|                                       | demo_shredit                            |
|                                       | English - United States                 |
|                                       | Stay Signed In Login Forgot Password    |
|                                       |                                         |
| Select Home and then Show Item        | ı List.                                 |
| CyntrX Fleet Tracking Simplicity Home | wiew Geofence Reports More <del>-</del> |
| Search                                | X Q Show Item List                      |

7. Search the VIN and identify the *Device ID*. If it is 19 characters or looks like the Device ID below labeled "Older Model", please upgrade the unit.

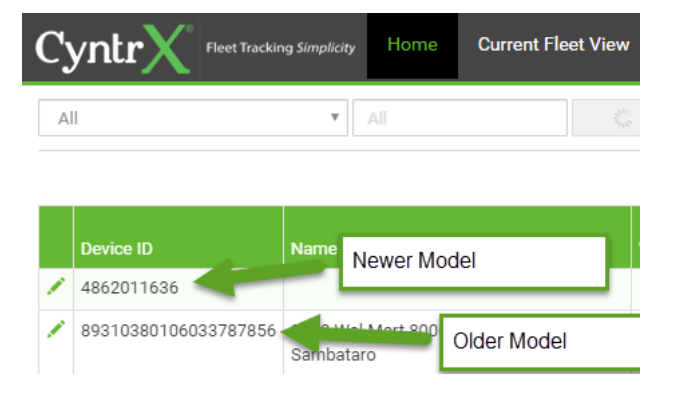

6.

8. If the Device looks like the Device ID labeled "New Model" then proceed to check the Status and the Last Activity of the device.

|   | Device ID  | Name (Vehicle) | VIN | Parent_Branch_Customer_Group | Region_3 | Description | Entity<br>Type | Last Activity | Status   |
|---|------------|----------------|-----|------------------------------|----------|-------------|----------------|---------------|----------|
| 1 | 4862011636 |                |     | IDEALEASE OF ACADIANA        |          | _           |                |               | Inactive |

9. If the Device is Inactive, please call into activate the unit. If it is Active, please check the Last Activity column. If it is more recent than the OCC reading, please contact CyntrX support.